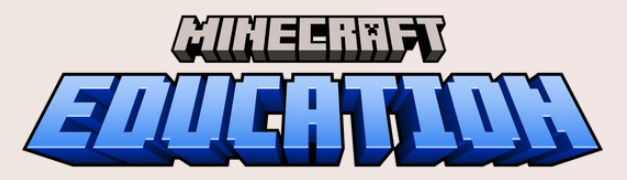

# LICENCIASE IMPLEMENTACIÓN GUÍA

AINEERAF

Revisa esta guía completa sobre cómo descargar e iniciar sesión en Minecraft Education, aprende las mejores prácticas para administrar licencias de manera eficiente y recursos para comenzar.

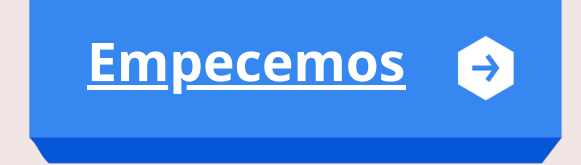

## **iBIENVENIDO!**

Esta guía de licencias e implementación de Minecraft Education te brindará instrucciones paso a paso sobre cómo acceder y administrar licencias. Descubre cómo los líderes de TI, los educadores y los estudiantes pueden comenzar a aprovechar Minecraft Education como una poderosa herramienta de enseñanza y aprendizaje en el aula.

Sigue la ruta de navegación a continuación para conocer qué licencias están disponibles para ti, cómo descargarlas e iniciar sesión, y los recursos para comenzar con la capacitación y el soporte.

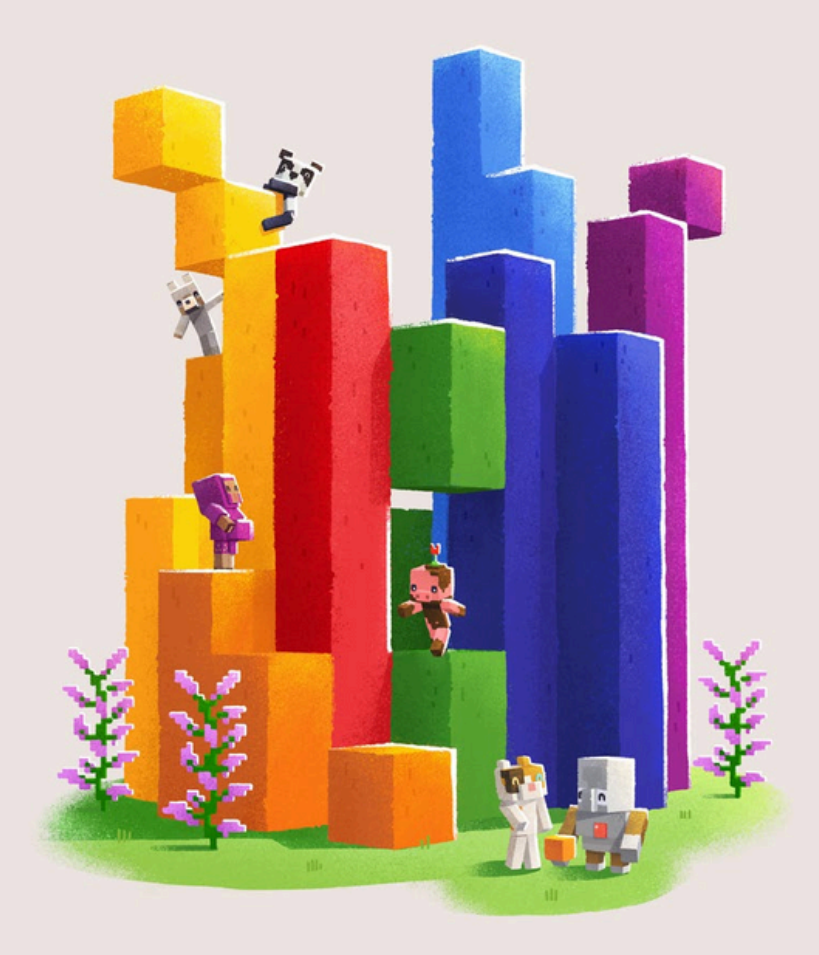

Descargar Minecraft Educación 🤿

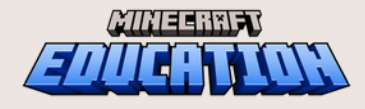

Descripción general

Descargar

Licencias

## DESCARGAR

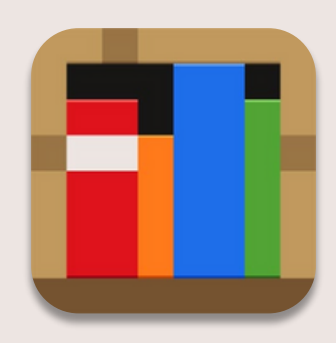

### Minecraft Education está disponible en estas plataformas de dispositivos

Busca "Minecraft Education" en la tienda de aplicaciones de tu dispositivo o haz clic en tu dispositivo a continuación para descargar.

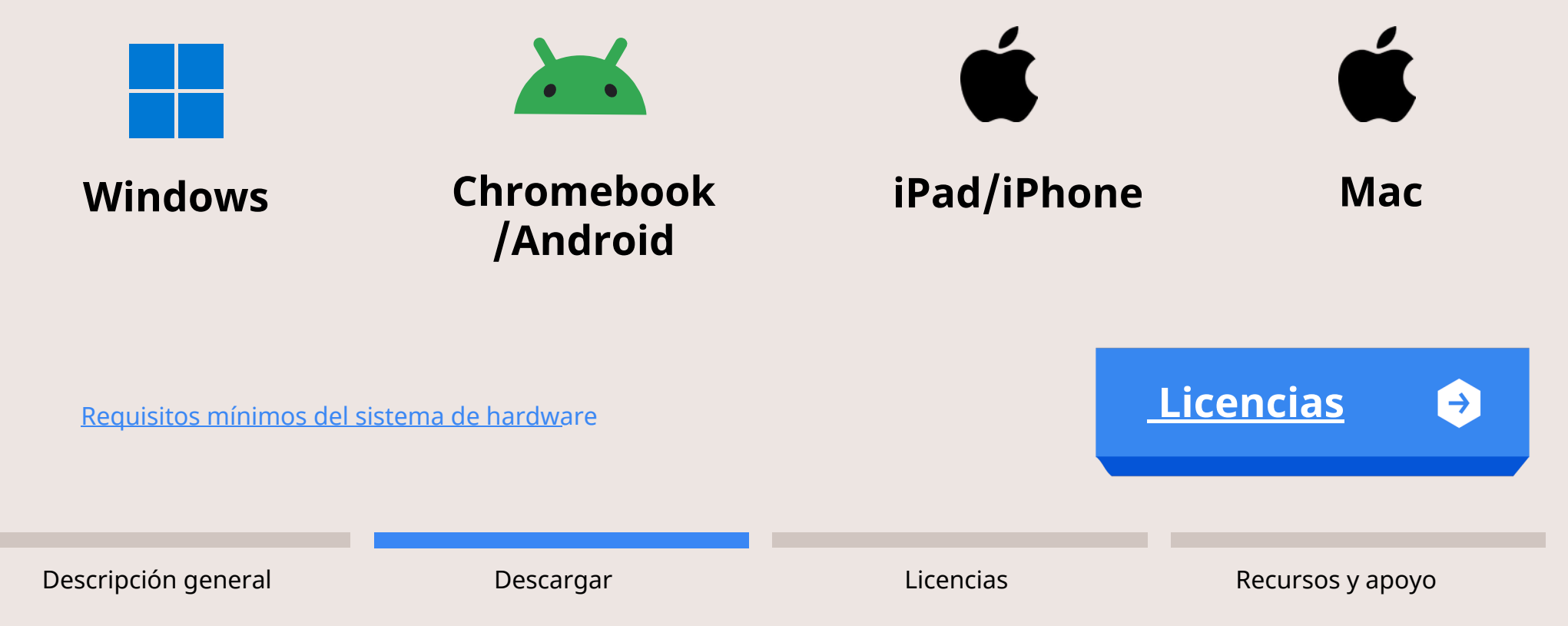

## LICENCIAS

Para mostrarle los pasos de licencia y configuración que le corresponden, responda esta pregunta:

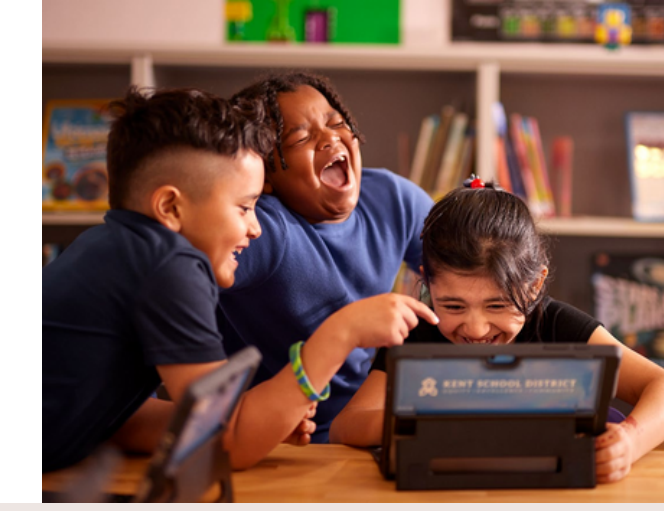

### ¿Cuál define mejor tu función?

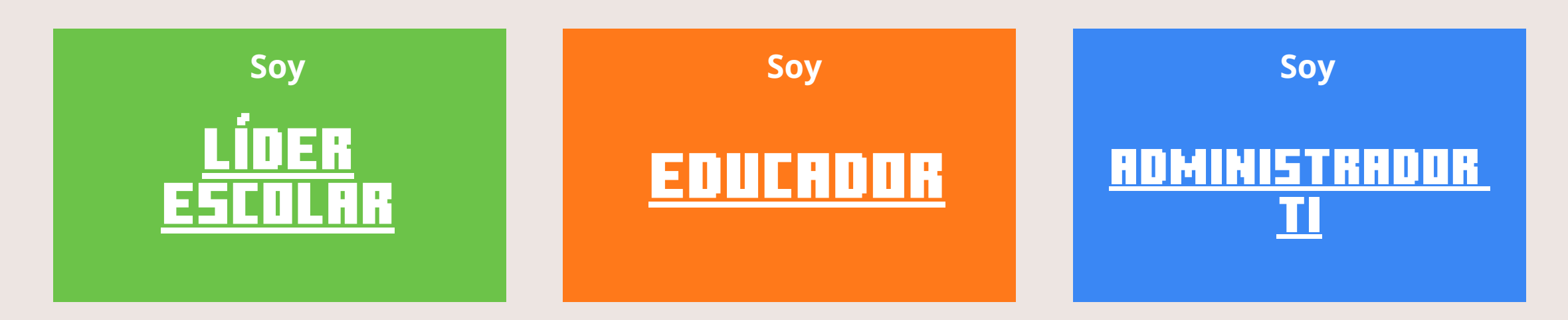

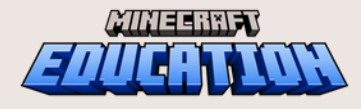

Descripción general

Descargar

Licencias

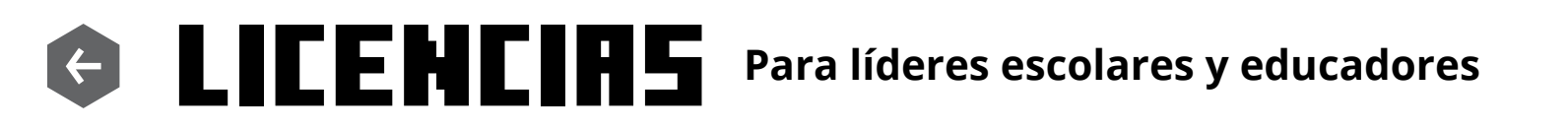

Para mostrarte los pasos de licencia y configuración que te corresponden, responde esta pregunta:

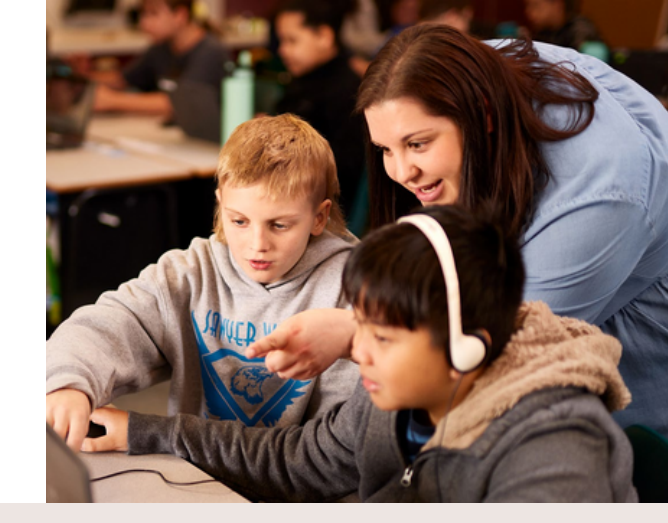

### ¿Tienes acceso a una licencia de Minecraft Education?

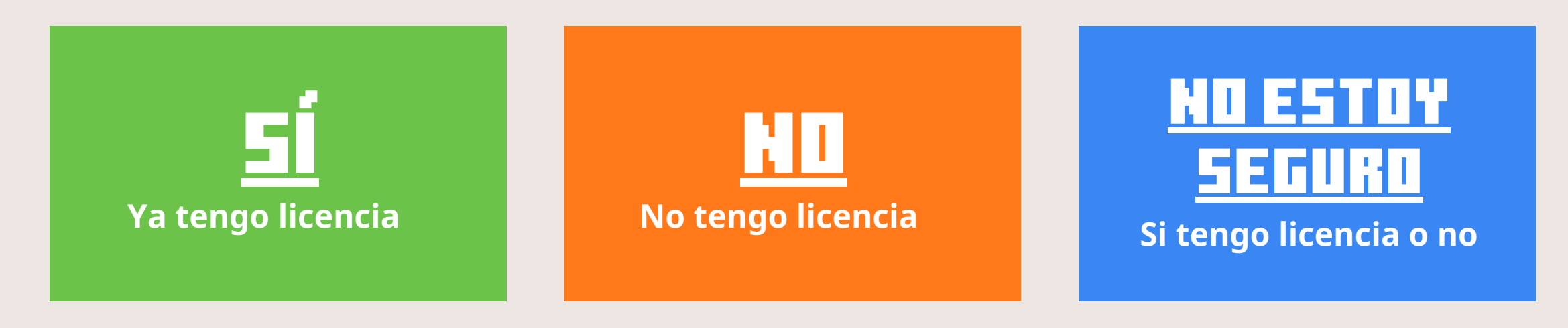

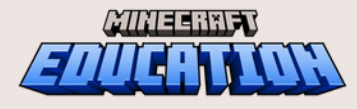

Descripción general

Descargar

Licencias

# © LICENCIA/INICIO DE SESIÓN

Para líderes escolares y educadores

Si tus estudiantes o tú ya disponéis de una licencia o no estáis seguros de tenerla, iniciad sesión para verificarla.

- 1. Si aún no lo has hecho, descarga Minecraft Education en tu dispostitvo.
- 2. Una vez instalada, inicia la aplicación de Minecraft Education.
- 3. Inicie sesión con sus credenciales escolares.

Después de intentar iniciar sesión, aparecerá una de estas pantallas.

### Haga clic en la imagen de abajo que coincida con lo que ve:

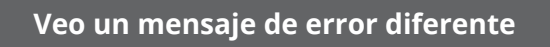

Jugan

Novedades y destacados

A. justes

Veo este menú principal

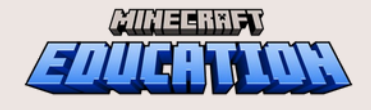

Descripción general

Descargar

Enen Tri

ave 10 trials of Minecraft Education available before you

Veo este mensaje emergente

de "Prueba Gratuita"

ou open Minecraft Education, you will use one trial

Mr. W.

Hou to pupply as

ool or organization will need to purchase a license

Licencias

ion-in Required

Veo este mensaje de error

emergente "Se requiere iniciar sesión"

e can't connect to the service you need right now. Pleas

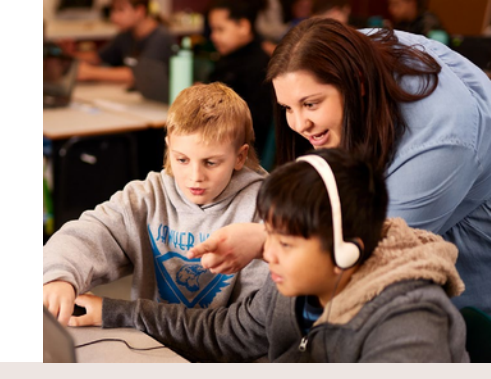

# G LICENCIA/INICIO DE SESIÓN

Para líderes escolares y educadores

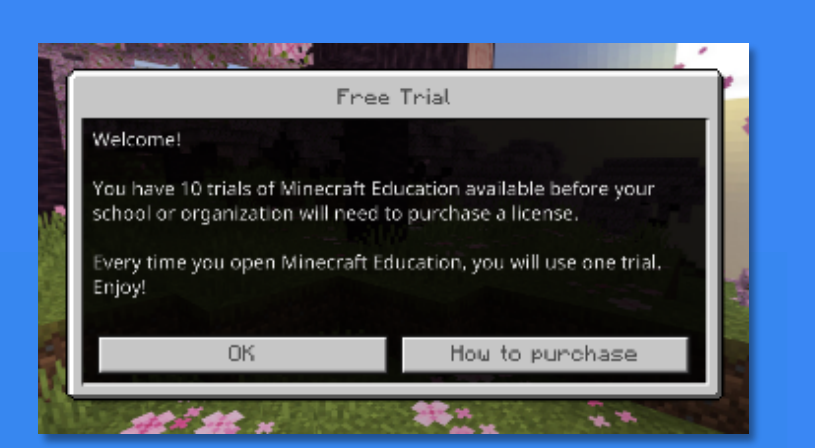

#### Veo este mensaje emergente de "Prueba Gratuita"

Si ves este mensaje, significa que:

- No dispones de una cuenta de Minecraft Education; o
- Tu administrador de TI aún no te ha proporcionado una licencia.

#### Comuníquese con su administrador de TI

para asignarle una licencia o consultar sobre detalles de compra.

#### Nota:

Los estudiantes tienen 10 inicios de sesión de prueba gratuitos y los profesores tienen 25 inicios de sesión de prueba gratuitos. <u>Recursos y ayuda</u>

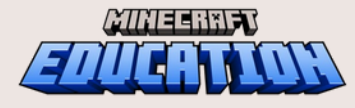

Descripción general

Descargar

Licencias

Recursos y apoyo

→

# G LICENCIA/INICIO DE SESIÓN

Para líderes escolares y educadores

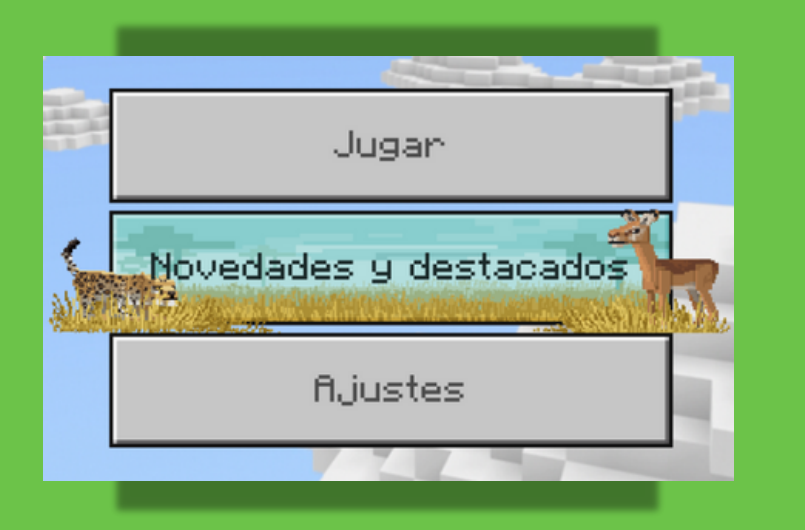

#### Veo este menú principal

Si ves este menú principal, ¡FELICIDADES!

Has iniciado sesión y puedes comenzar a usar Minecraft Education.

Ahora puedes explorar:

- Todos los planes de lecciones.
- Mundos específicos de cada asignatura.
- Plantillas de mundos preconstruidos que puedes utilizar en el aula.

Consulta los recursos en la siguiente sección para obtener recomendaciones.

<u>Recursos y ayuda</u>

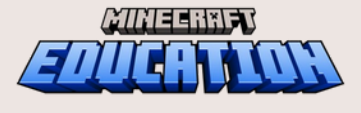

Descripción general

Descargar

Licencias

Recursos y apoyo

 $\rightarrow$ 

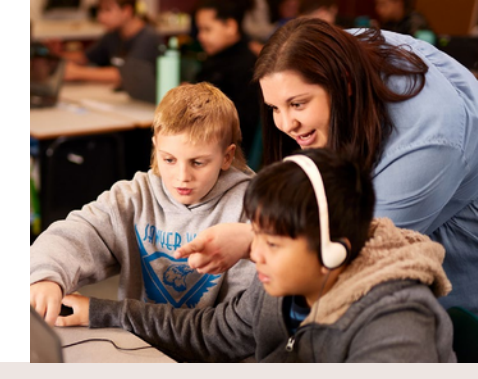

# G LICENCIA/INICIO DE SESIÓN

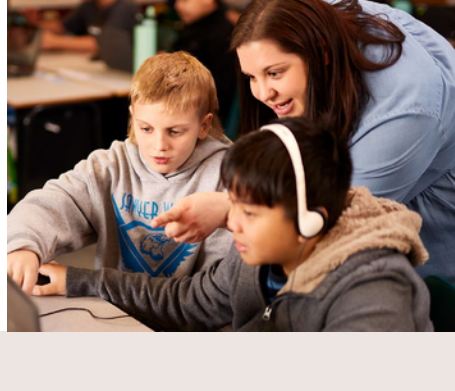

### Para líderes escolares y educadores

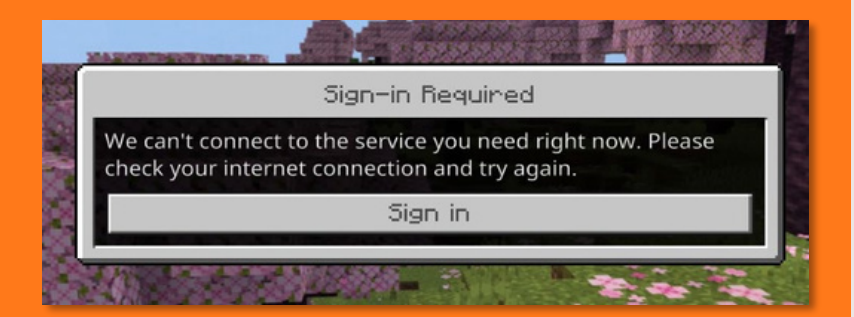

Veo este mensaje de error emergente "Se requiere iniciar sesión"

#### Si ves este mensaje de error, significa que:

•Hay dos instalaciones de Minecraft Education en su dispositivo; o

•Tu administrador de TI no ha permitido los servicios de Minecraft

Education en la red; o

•Algo más está interfiriendo con la capacidad de la aplicación para iniciarse o iniciar sesión exitosamente.

**Comunícate con tu administrador de TI.** Deberían poder ayudar.

Recursos y ayuda 🧼

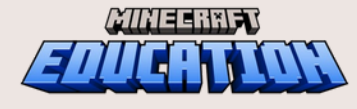

Descripción general

Descargar

Licencias

# © LICENCIR/INICID DE SESIÓN

Para líderes escolares y educadores

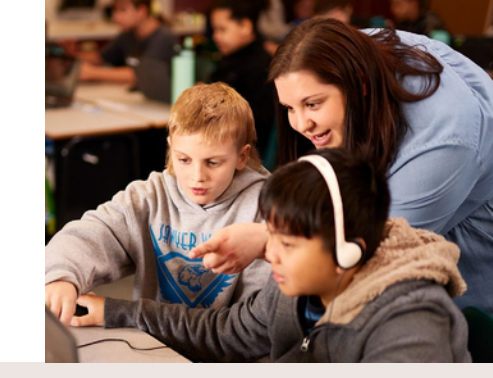

### Veo una cosa diferente

mensaje de error

Si ves algún otro mensaje de error que no apareció en la pantalla anterior, es posible que haya un problema técnico con tu dispositivo o con la instalación de la aplicación.

## Comunícate con tu administrador de TI. Debería poder ayudarte.

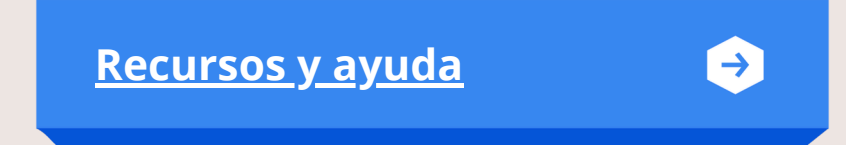

Recursos y apoyo

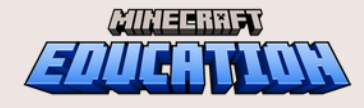

Descripción general

Descargar

Licencias

## **G** LICENCIRS

Para líderes escolares y educadores

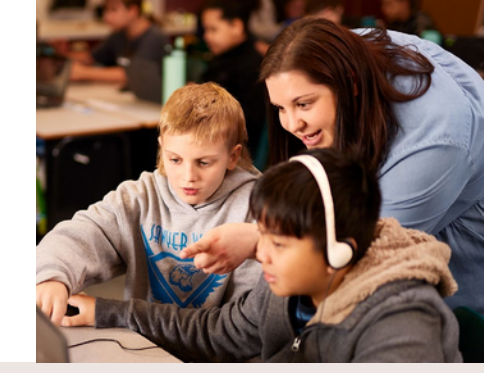

### Si no tienes licencia de Minecraft Education...

Comunícate con tu administrador de TI para que te asigne una licencia o para consultar sobre los detalles de compra.

También puedes escribir un correo **educacion@l3tcraft.com** y nos pondremos en contacto contigo.

| ¿No estás segur        | o de te       | ener lice     | encia?       |
|------------------------|---------------|---------------|--------------|
| <u>Inicia sesión p</u> | <u>ara co</u> | <u>omprot</u> | <u>barlo</u> |

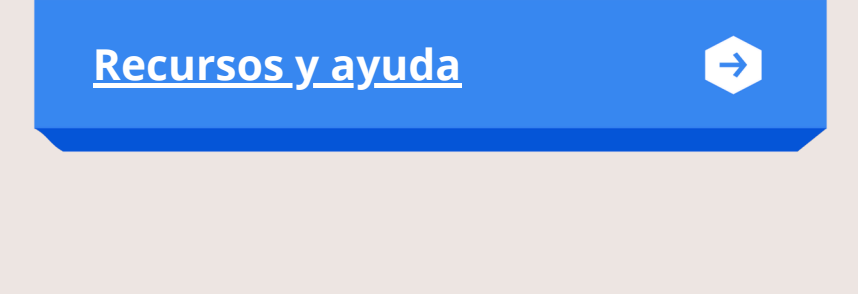

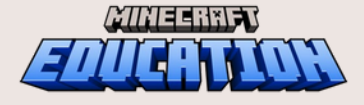

Descripción general

Descargar

Licencias

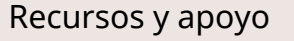

# RECURSOS Y SOPORTE

Para mostrarte recursos y opciones de apoyo relevantes para ti, responde esta pregunta:

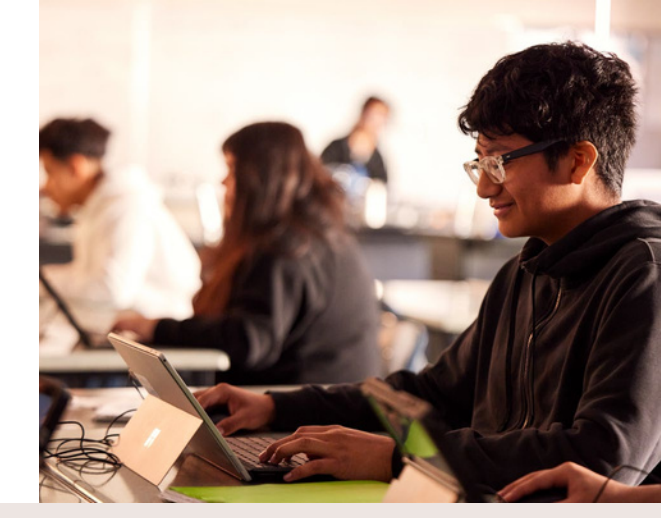

### ¿Cuál define mejor tu función?

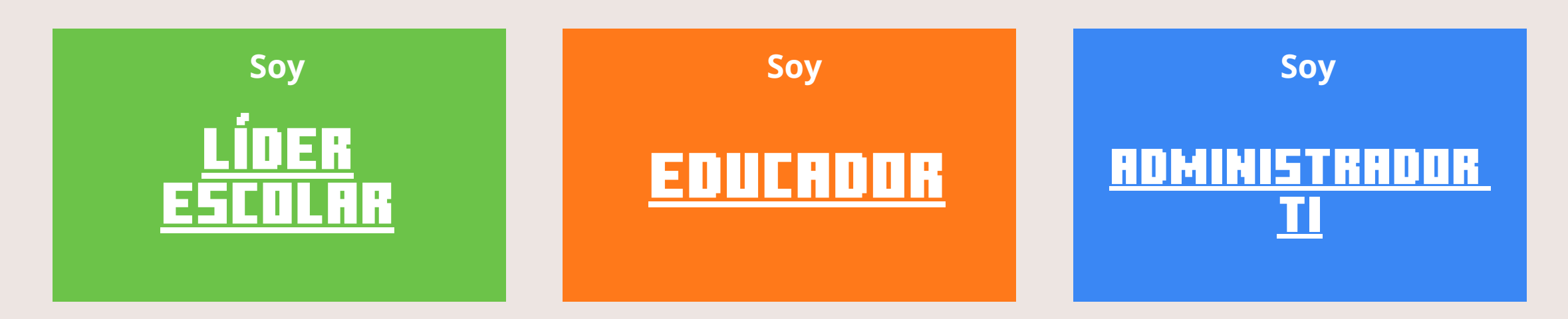

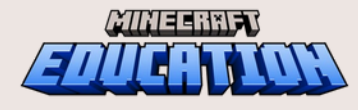

Descripción general

Descargar

Licencias

# © RECURSOS Y SOPORTE

Para líderes escolares y educadores

#### Minecraft Educación: Academia de profesores

Comienza con la capacitación 101 sobre cómo usar Minecraft Education como una poderosa herramienta de enseñanza y aprendizaje.

## Lecciones para la educación de Minecraft

Te recomendamos explorar estas lecciones para inspirarte con ideas.

### AYUDA

#### Contacta con tu administrador de TI

Para todas las cuestiones técnicas y de licencias.

También puedes escribir un correo **educacion@l3tcraft.com** y nos pondremos en contacto contigo.

#### Enviar una consulta de soporte

Si aún tienes preguntas o problemas de soporte adicionales, envía una consulta y el equipo de Educación de Minecraft se pondrá en contacto contigo.

**Consejo:** Si deseas revisar nuevamente las secciones anteriores, utiliza los enlaces de navegación a continuación.

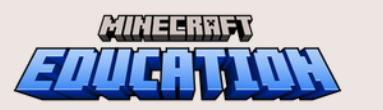

Jugar

Novedades y destacados

A. justes

Descripción general

Para sumergirnos de lleno en el tema:

Haz clic en "Novedades y destacados" o "Jugar" en el

menú principal de Minecraft Education para explorar

la biblioteca de lecciones con mundos prediseñados

o iniciales para que puedas darle vida a tu lección.

Descargar

Licencias

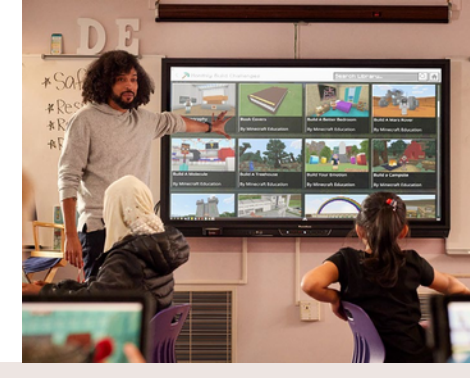

# © LICENCIRS

Para administradores de TI

### TIPOS DE LICENCIA

Las licencias educativas solo están disponibles para instituciones académicas que cumplan con los requisitos.

Hay dos tipos de licencias que se pueden comprar para Minecraft Education:

- Académico
- Comercial

### Para verificar si tu organización es elegible para comprar licencias educativas:

- 1. Visita el sitio de Office 365 Educación.
- 2. Ingresa la dirección de correo electrónico de tu organización.

### **OPCIONES DE COMPRA**

Si tu organización es elegible, tiene dos opciones de compra:

#### Comprar licencias directamente

Los administradores de TI pueden comprar licencias directamente desde el Centro de administración.

Para obtener más

compra de licencias

### Licencias por volumen a través de un socio

Soluciones flexibles y asequibles que se adaptan al tamaño de la organización y las preferencias de compra. También puedes escribir un correo **educacion@l3tcraft.com** y nos pondremos en contacto contigo.

Asignación de licencias

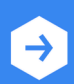

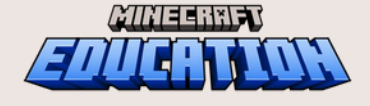

Descripción general

Descargar

información: Opciones de

educativas de Minecraft

Licencias

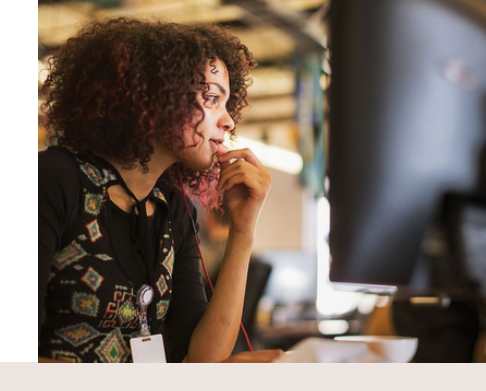

## **G** LICENCIRS

Para administradores de TI

## ASIGNACIÓN DE LICENCIAS

Una vez que hayas adquirido licencias para tu organización educativa, el siguiente paso es asignar licencias en el Centro de administración. Para utilizar Minecraft Education, cada usuario requiere una cuenta y una licencia.

- **Crea y administra cuentas de usuario** en el Centro de administración de Microsoft 365.
- El proceso de **asignación de licencias** depende de cómo se adquirieron. La licencia permite al usuario iniciar sesión en el juego en cualquier dispositivo compatible.

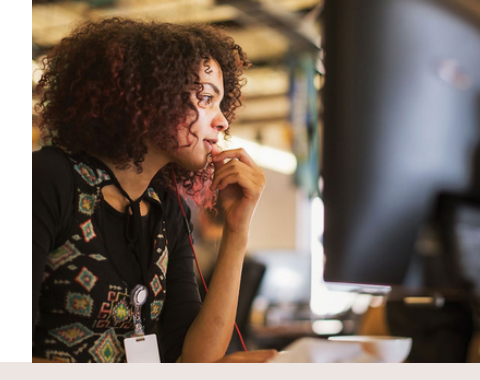

#### Más información:

- <u>Administrar licencias para campamentos,</u> <u>clubes, escuelas en el hogar y otras</u> <u>organizaciones.</u>
- <u>Implementación de PC a través del</u> <u>software de administración del sistema</u>

**Recursos y ayuda** 

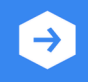

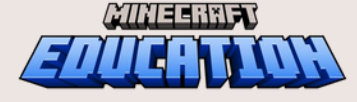

Descripción general

Descargar

Licencias

# © RECURSOS Y SOPORTE

### Para administradores de TI

Preguntas frecuentes: Guía para administradores de TI

Preguntas comunes que tienen los administradores de TI sobre la implementación y la administración de Minecraft Education.

Inicia sesión en Minecraft Education con las credenciales de la cuenta de Google

Útil para instalaciones de Chromebook.

#### Administrar licencias en el Centro de administración

Instrucciones paso a paso sobre cómo asignar y eliminar licencias de los usuarios.

Consideraciones técnicas sobre eventos y deportes electrónicos multijugador

Consideraciones técnicas a revisar antes de iniciar un evento multijugador de esports.

### AYUDA

#### Enviar un ticket de soporte

Si tiene preguntas o problemas de soporte adicionales, envíe un ticket y el equipo de Educación de Minecraft podrá ayudarlo.

También puedes escribir un correo educacion@l3tcraft.com y nos pondremos en contacto contigo.

**Consejo:** Si deseas revisar nuevamente las secciones anteriores, utiliza los enlaces de navegación a continuación.

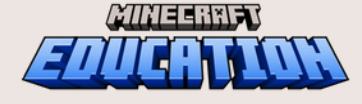

Descripción general

Descargar

Licencias

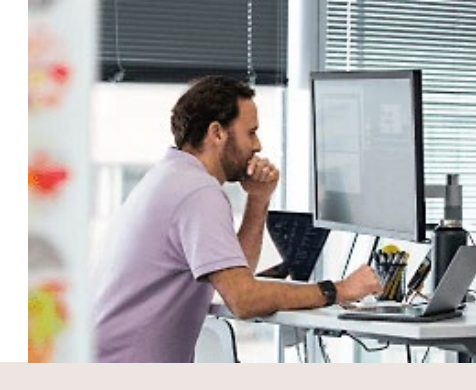

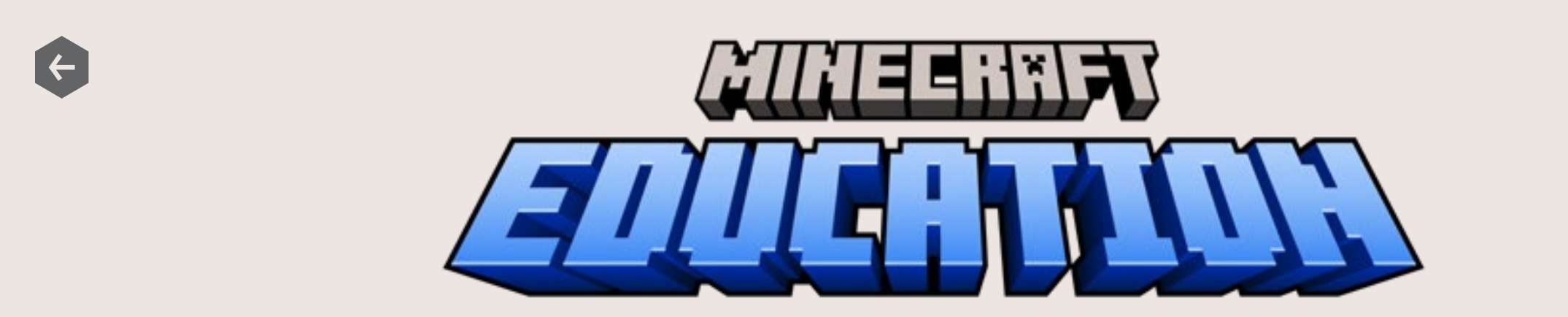

Como **GTP de Minecraft Education y Microsoft** podemos acompañarte en la integración en todos los niveles de uso de **Minecraft Education**. Si quieres más información ponte en contacto con nosotros en: **educacion@l3tcraft.com** 

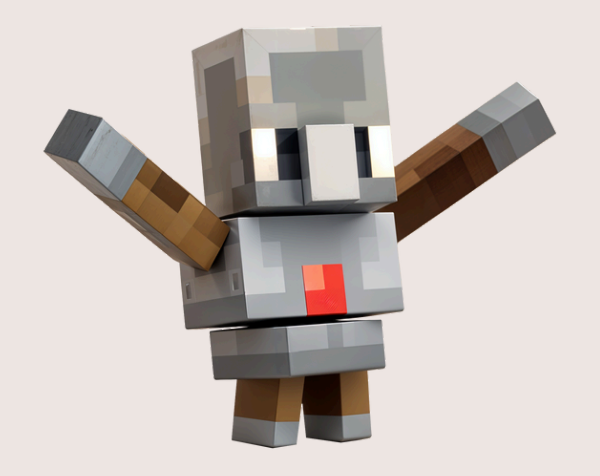

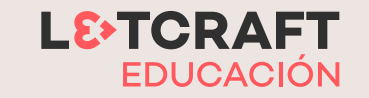